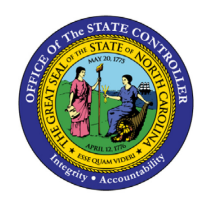

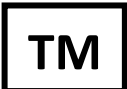

The purpose of this Business Process Procedure is to explain how to create an Infotype 696 (IT0696) eligibility record in the Integrated HR-Payroll System for a recipient employee who has been approved to participate in the Voluntary Shared Leave (VSL) program to receive leave donations.

### **Business Process Procedure Overview**

The State of North Carolina has a policy that permits an employee to receive leave donations from other employees provided that the employee has been approved to participate in the Voluntary Shared Leave (VSL) program. An employee who receives leave donations can then use the shared leave when recording A/A code 9200 after the recipient employee exhausts their own leave balances.

This BPP will describe creating a Received Shared Leave eligibility record.

**NOTE**: If you are processing Received Shared Leave across agencies, BEST Shared Services must assist with the processing.

Once an employee is approved for Voluntary Shared Leave, you will create an eligibility record that enables the employee to receive leave donations using Infotype 696 (IT0696) The Absence Pool. Even though the infotype name references absence pools, the functionality in the Integrated HR-Payroll System (based on <u>OSHR Voluntary Shared Leave policy</u>) will allow only direct employee-to-employee leave donations. There is a single subtype of IT0696 that is relevant to Received Shared Leave eligibility: Foreign Pool (Subtype F). The Foreign Pool subtype creates a generic eligibility record for the employee.

Once an employee is eligible and has a Received Shared Leave quota to accept donations, you may process donations following the steps outlined in the <u>TM-51 Received Shared Leave (Donor) BPP</u>.

There is a single subtype of IT2006 that is relevant to the quota for Received Shared Leave: Received Shared Leave (subtype 80). A separate Received Shared Leave quota (Quota type 80) is created in the backend for the employee when donations are processed via the Absence Donation Administration (IT0613). When the VSL recipient employee records Absence type 9200 on their timesheet, the Received Shared Leave quota is reduced only after all the recipient employee's own leave quotas have been exhausted.

# Access Transaction

**Via Menu Path:** SAP menu >> Human Resources >> Time Management >> Administration >> Time Data >> PA61 – Maintain Time Data

Via Transaction Code: PA61

#### Create IT0696 Eligibility Record

- In the Command field in the upper left corner of the screen, enter PA61 to open the Maintain Time Data transaction and click the Enter button to the left of the Command field or click Enter on your keyboard.
- 2. Or, if you have previously added this transaction to your Favorites folder, double click PA61.

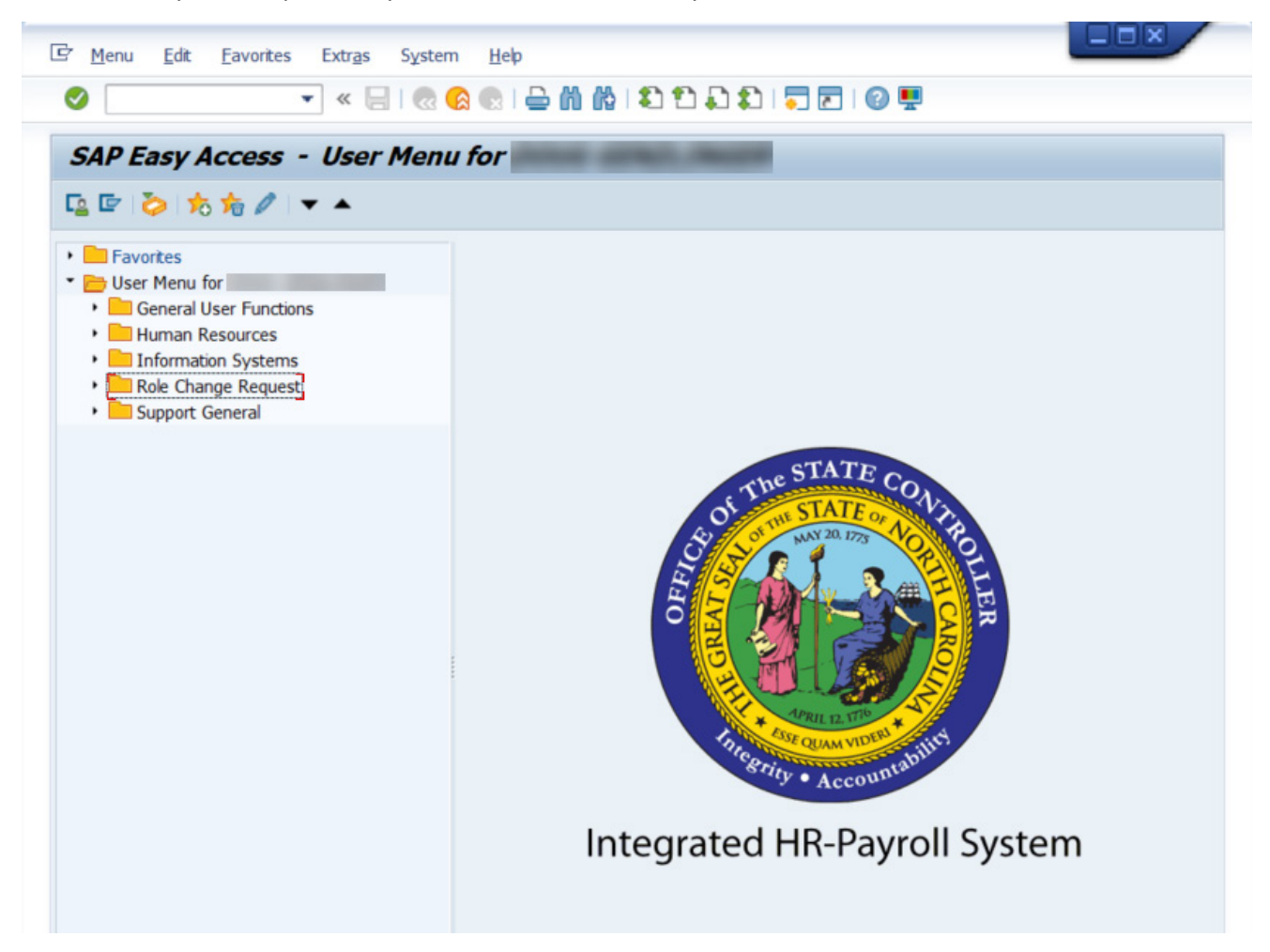

3. Enter the recipient employee's personnel number in *Personnel no.* field and click Enter on your keyboard. Example: 80000715

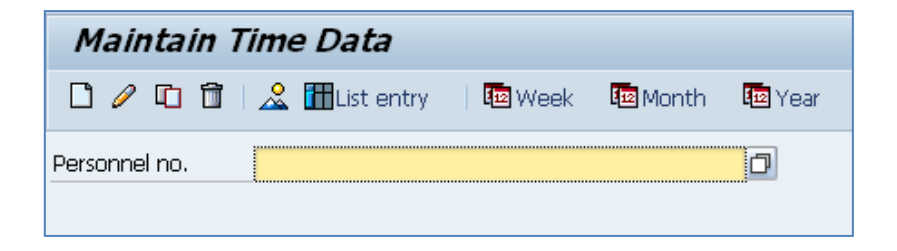

4. Verify the personnel number and employee name display correctly.

| 🕫 🗈 Maintain HR Master Data                                                                                                    |                                                                                                    |  |  |  |
|----------------------------------------------------------------------------------------------------|----------------------------------------------------------------------------------------------------|--|--|--|
| 🗅 🖉 🚱 🗗 🗖                                                                                                    |                                                                                                    |  |  |  |
| Personnel no. 80000715<br>Name Joel Veale01                                                                                                    | ٢                                                                                                    |  |  |  |
| EEGroup A SPA Employees PersA 1401 State Controller   EESubgroup A1 FT N-FLSAOT Perm CostC 14999999999 OSC                                                                                                    |                                                                                                    |  |  |  |
| Basic Personal Data   Payroll   Benefits     Infotype text   S     Actions   Image: Comparison of the second second | Time   Addtl. Personal Data   Pl.     Period   •     Image: Period   •     From   To     O Today   •     O Today   •     O Today   •     O Curr.week   •     O All   •     O From curr.date   •     D To Current Date   •     O Current Period   •     Choose   • |  |  |  |
| Direct selection<br>Infotype                                                                                                    | STy                                                                                                    |  |  |  |

5. In the Period selection area on the right, enter the effective date of the received shared leave donation in the *From* and *To* fields. The *From* field will default to the current date, but the date may need to be edited. Example: From 10/14/2015 To 11/30/2015

**Note:** The *Period From* and *To* dates should reflect the time period that an employee is eligible to receive leave donations according to their agency's Voluntary Shared Leave policy. The recipient employee will be able to receive donations only within this period. Should the agency agree to extend the donation period, the eligibility record can be maintained to reflect the extended dates.

- 6. In the Direct Selection area at the bottom, enter **696** in the *Infotype* field and click Enter on your keyboard. You will see **Absence Pools** displayed.
- 7. Then, enter **F** in the *STy* field and click Enter on your keyboard. You will see **Foreign Pool** displayed.

| 🕫 🗈 Maintain HR Master Data                                                                                                    |                                                                               |          |                                                                                                    |                       |
|----------------------------------------------------------------------------------------------------|-------------------------------------------------------------------------------|----------|----------------------------------------------------------------------------------------------------|-----------------------|
|                                                                                                    | 2 î   🚨                                                                       |          |                                                                                                    |                       |
| Personnel no.<br>Name<br>EEGroup A<br>EESubgroup A1                                                                                                    | 80000715<br>Joel Veale01<br>SPA Employees<br>FT N-FLSAOT Perm                 | P<br>C   | ersA 1401 State Co<br>ostC 1499999999 C                                                                          | )<br>ontroller<br>DSC |
| Basic Persona<br>Infotype text<br>Actions<br>Organizational<br>Personal Data<br>Addresses<br>Planned Workii<br>Basic Pay<br>Family Member<br>I-9 Residence S<br>Additional Pers | I Data Payroll<br>Assignment<br>ng Time<br>/Dependents<br>Status<br>onal Data | Benefits | Time Addtl. P<br>Period<br>From<br>O Today<br>O All<br>O From curr.date<br>O To Current Date<br>O Current Period | Personal Data PI PI   |
| Direct selection<br>Infotype                                                                                                    | Absence Pools                                                                 |          | STy F F                                                                                                    | oreign Pool           |
|                                                                                                    |                                                                               |          |                                                                                                    |                       |

8. Click the **Create** button or (F5).

| Create Absence Pools (0696) |                  |  |  |  |
|-----------------------------|------------------|--|--|--|
|                             |                  |  |  |  |
| Personnel No 80000715 Name  | Joel Veale01     |  |  |  |
| EEGroup A SPA Employees     | State Controller |  |  |  |
|                             | Statu Active     |  |  |  |
| Start 10/14/2015 To 11/30   | /2015            |  |  |  |
|                             |                  |  |  |  |
| Absence Pools               |                  |  |  |  |
| Absence Pool ID             |                  |  |  |  |
|                             |                  |  |  |  |

# Create Absence Dools (0606)

9. Click the Absence Pool ID drop-down list.

| Create Absence Pools (0696)                         |  |  |  |  |
|-----------------------------------------------------|--|--|--|--|
|                                                     |  |  |  |  |
| Personnel No 80000715 Name Joel Veale01             |  |  |  |  |
| EEGroup A SPA Employees PersA 1401 State Controller |  |  |  |  |
| EESubgroup A1 FT N-FLSAOT Perm Statu Active         |  |  |  |  |
| Start 10/14/2015 To 11/30/2015                      |  |  |  |  |
|                                                     |  |  |  |  |
| Absence Pools                                       |  |  |  |  |
| Absence Pool ID                                     |  |  |  |  |
| VSL Voluntary Shared Leave                          |  |  |  |  |
|                                                     |  |  |  |  |

10. Select VSL Voluntary Shared Leave in the list box.

| Create Absence Pools (0696)                                                                                                    |                                                            |  |  |  |
|----------------------------------------------------------------------------------------------------|------------------------------------------------------------|--|--|--|
| 6 6 2                                                                                                    |                                                            |  |  |  |
| Personnel No 80000715   EEGroup A SPA Employees   EESubgroup A1 FT N-FLSAOT Person   Start 10/14/2015 To                                                                                                    | Name Joel Veale01   PersA 1401   Statu Active   11/30/2015 |  |  |  |
| Absence Pools       Absence Pool ID     VSL Voluntary Shared Leave     Image: Control of the state of the state of the |                                                            |  |  |  |
|                                                                                                    |                                                            |  |  |  |

11. Click the **Save** button 📕 or (Ctrl+S).

## Important Notes

When employees donate leave to the recipient via the ITO613 record, the Integrated HR-Payroll System will generate a Quota Corrections (IT2013) record automatically which will increase the recipient employee's Received Shared Leave quota (Quota Type 80). The donated leave will be available to the receiving employee the day after the effective date (Start/End dates) once the nightly Time Evaluation program has processed the donation.

In the event that the medical condition expires prior to an employee's Received Shared Leave quota being exhausted, unused VSL donations must be returned to the donor(s) in accordance with <u>OSHR Voluntary</u> <u>Shared Leave policy</u>. An IT2013 Quota Corrections record must be created for any or all of the donations unused by the recipient. Each agency will manage pro-rated leave returns internally if the donor belongs to the designated agency. If donors exist outside of the recipient's agency, a ticket should be submitted to BEST Shared Services for donor return processing. The following information should be included on the request for BEST:

- Donor information
- Leave type
- Amount to be returned

### **Change Record**

10/15/15: Title, wording, and screenshot updates –J. Boyette

5/15/20: Updated format, assigned reference number, and made accessible – C. Ennis

3/27/23: Updates to description and formatting for searchability and accessibility – A. Durrence